Для получения доступа к нашим образовательным модулям достаточно пройти по ссылке <u>https://webofsciencelearning.clarivate.com</u> и зарегистрироваться.

1.

## Войти

Пожалуйста, введите свое имя пользователя и пароль для продолжения

| иня пользователя                |                   |
|---------------------------------|-------------------|
| Пароль *                        | G                 |
|                                 | Забыли Ваш паролы |
| 💭 Запомнить меня                | войти             |
| Новый пользователь? Регистрация |                   |

2. Обратите внимание, что на второй странице регистрации в поле Код быстрого доступа нужно

написать WoS Russia

## Регистрация Шаг2/2

Начните свой новый опыт в обучении, просто заполнив эту форму.

| Должность •<br>Research Administration | • | Род деятельности *<br>Academic      |             | • |
|----------------------------------------|---|-------------------------------------|-------------|---|
| Страна *                               |   |                                     |             |   |
| RUSSIAN FEDERATION                     | • | State/Province (только для Северной | Америки)    | • |
| Код быстрого доступа                   |   |                                     |             |   |
| WOS Russia                             |   |                                     |             |   |
|                                        |   |                                     |             |   |
| Вы уже регистрировались? Войти         |   | предыдущий                          | РЕГИСТРАЦИЯ |   |

3. Вы получите доступ к трем курсам на русском языке:

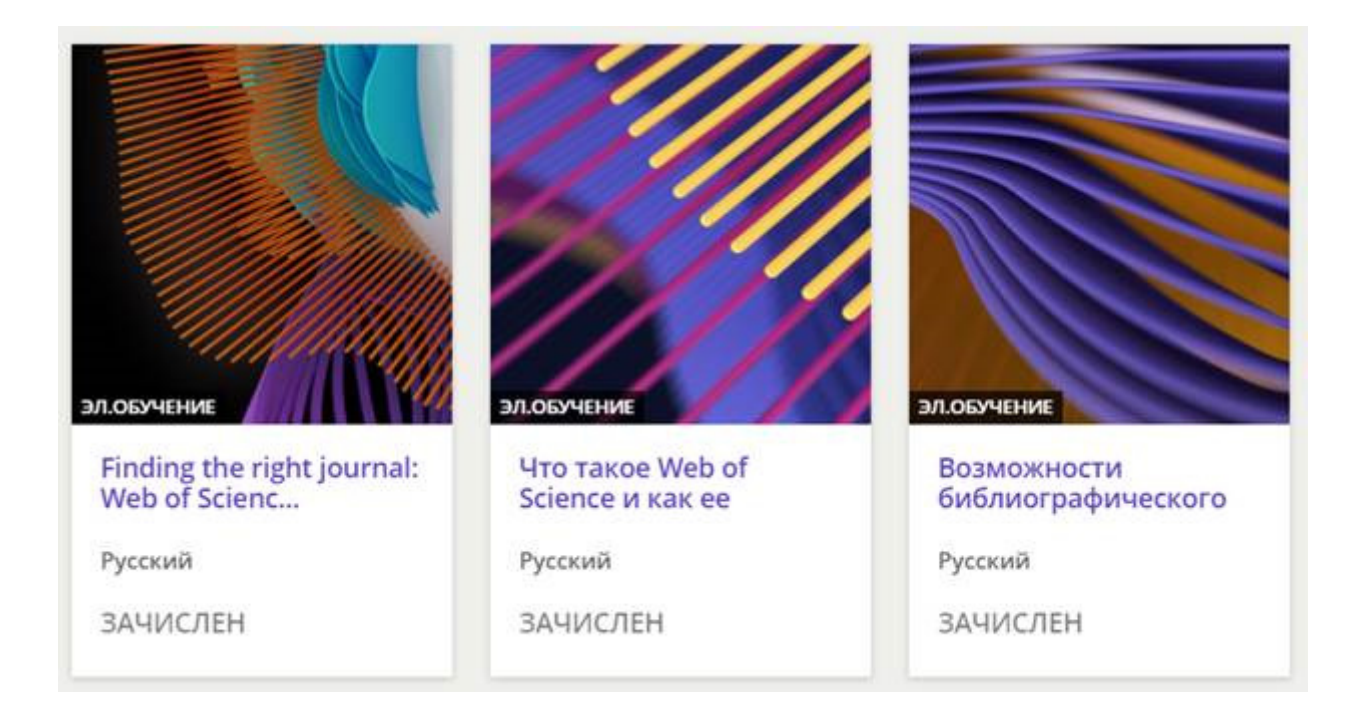

Если по какой-то причине после регистрации вы эти курсы не видите, то пройдите по следующим шагам:

1. Выберите Каталог курсов

|    | Web of<br>Science<br>Group   |
|----|------------------------------|
|    | Исходная                     |
|    |                              |
|    |                              |
| A  | Web of Science Learning Home |
| 8  | Мои курсы и планы обучения   |
| 11 | Course Catalog               |
| 0  | Мои операции                 |

2. Установите в Фильтрах русский язык.

| \Xi ФИЛЬТРЫ                                           | Искать в найденн   |  |
|-------------------------------------------------------|--------------------|--|
| Тип                                                   |                    |  |
| 0 selected items                                      |                    |  |
| <ul> <li>Вебинар</li> <li>Классная комната</li> </ul> |                    |  |
|                                                       |                    |  |
| 🔲 Учебный план                                        |                    |  |
| Состояние Регистра                                    | ации На Курс       |  |
| 0 selected items                                      |                    |  |
| View only course<br>enrolled                          | s in which I'm not |  |
| Язык                                                  |                    |  |
| 0 selected items                                      |                    |  |
| English                                               |                    |  |
| Russian                                               |                    |  |